# imall

Chipsmall Limited consists of a professional team with an average of over 10 year of expertise in the distribution of electronic components. Based in Hongkong, we have already established firm and mutual-benefit business relationships with customers from, Europe, America and south Asia, supplying obsolete and hard-to-find components to meet their specific needs.

With the principle of "Quality Parts, Customers Priority, Honest Operation, and Considerate Service", our business mainly focus on the distribution of electronic components. Line cards we deal with include Microchip, ALPS, ROHM, Xilinx, Pulse, ON, Everlight and Freescale. Main products comprise IC, Modules, Potentiometer, IC Socket, Relay, Connector. Our parts cover such applications as commercial, industrial, and automotives areas.

We are looking forward to setting up business relationship with you and hope to provide you with the best service and solution. Let us make a better world for our industry!

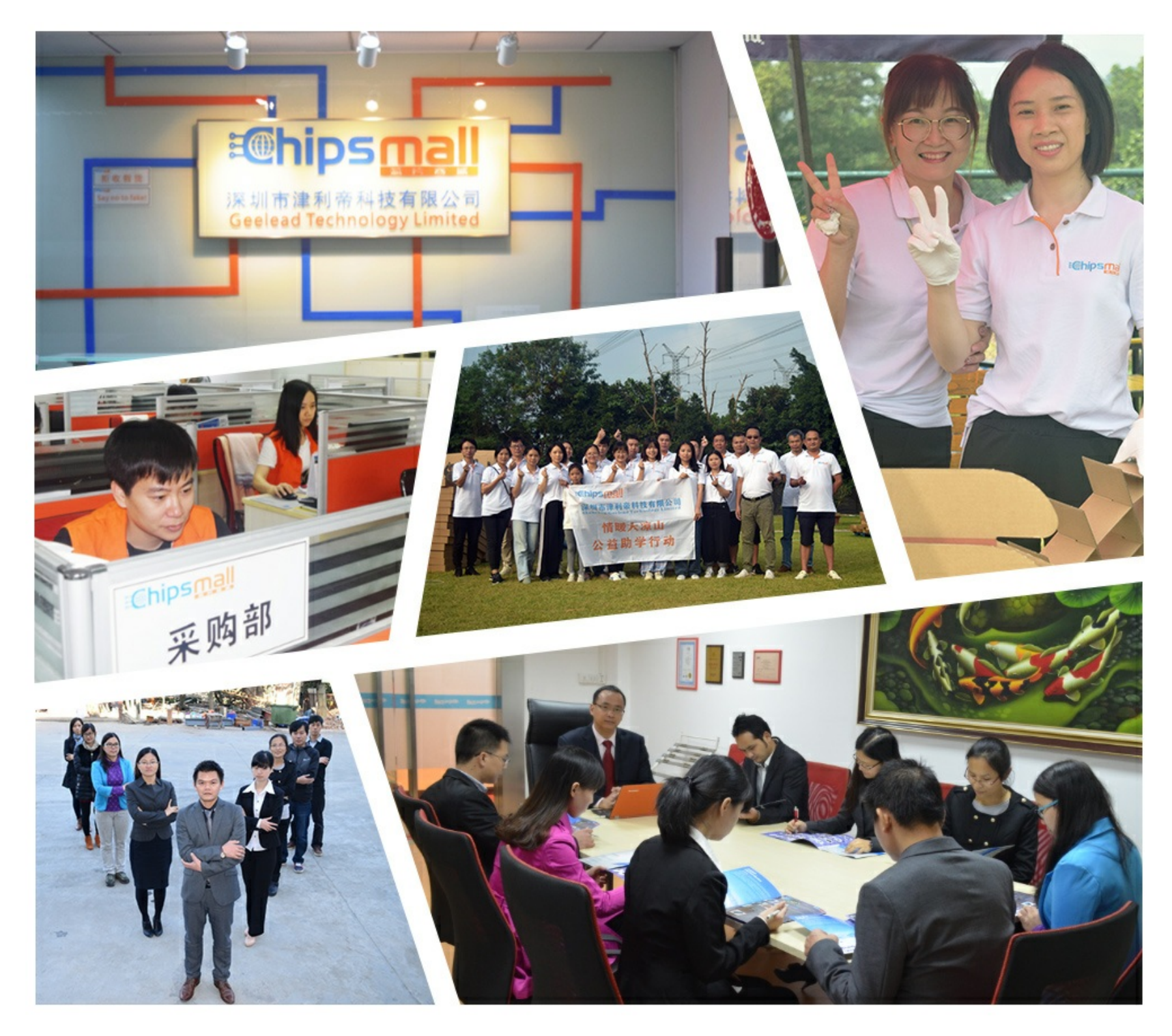

# Contact us

Tel: +86-755-8981 8866 Fax: +86-755-8427 6832 Email & Skype: info@chipsmall.com Web: www.chipsmall.com Address: A1208, Overseas Decoration Building, #122 Zhenhua RD., Futian, Shenzhen, China

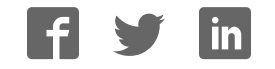

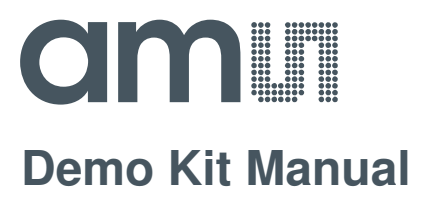

# **AS1130**

# **Standard Board**

AS1130-WL\_DK\_ST

# **Table of Contents**

| 1   | Introduction                                        |
|-----|-----------------------------------------------------|
| 1.1 | Kit Content                                         |
| 2   | Getting Started                                     |
| 3   | Hardware Description                                |
| 3.1 | Demo Board Description                              |
| 3.2 | Single Color LED Board Description7                 |
| 3.3 | RGB LED Board Description                           |
| 3.4 | USB Interface Board Description                     |
| 4   | Software Description                                |
| 4.1 | Animation Tool                                      |
| 4.2 | Ticker Tool                                         |
| 4.3 | Working with XML                                    |
| 5   | Board Schematics, Layout and BOM                    |
| 5.1 | Schematics, Layout and BOM AS1130 Demo Board21      |
| 5.2 | Schematics and Layout AS1130 Single Color LED Board |
| 5.3 | Schematics and Layout AS1130 RGB LED Board          |
| 5.4 | Schematics and Layout AS1130 USB Interface Board    |
| 6   | Ordering & Contact Information                      |
| 7   | Copyrights & Disclaimer                             |
| 8   | Revision Information                                |

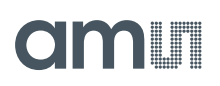

### 1 Introduction

This document describes the AS1130 Demo Kit.

The AS1130 is a compact LED driver for 132 single LEDs. The AS1130 offers a 12x11 LED-Matrix with 1/12 cycle rate. The required lines to drive all 132 LEDs are reduced to 12 by using the cross-plexing feature optimizing space on the PCB. The whole LED-Matrix can be analog dimmed from 0 to 30mA in 256 steps.

The Demo Kit allows too supply all components by the PC USB Port. No external supply or battery is needed. Except the USB cable (included), no wiring is needed which allows a fast and comfortable evaluation of the AS1130.

The graphical user interface (GUI) runs on PC running Windows 7 and allows the user to control the AS1130.

# 1.1 Kit Content

The AS1130 Demo Kit includes all items listed in Figure 1: Kit Content.

#### Figure 1: Kit Content

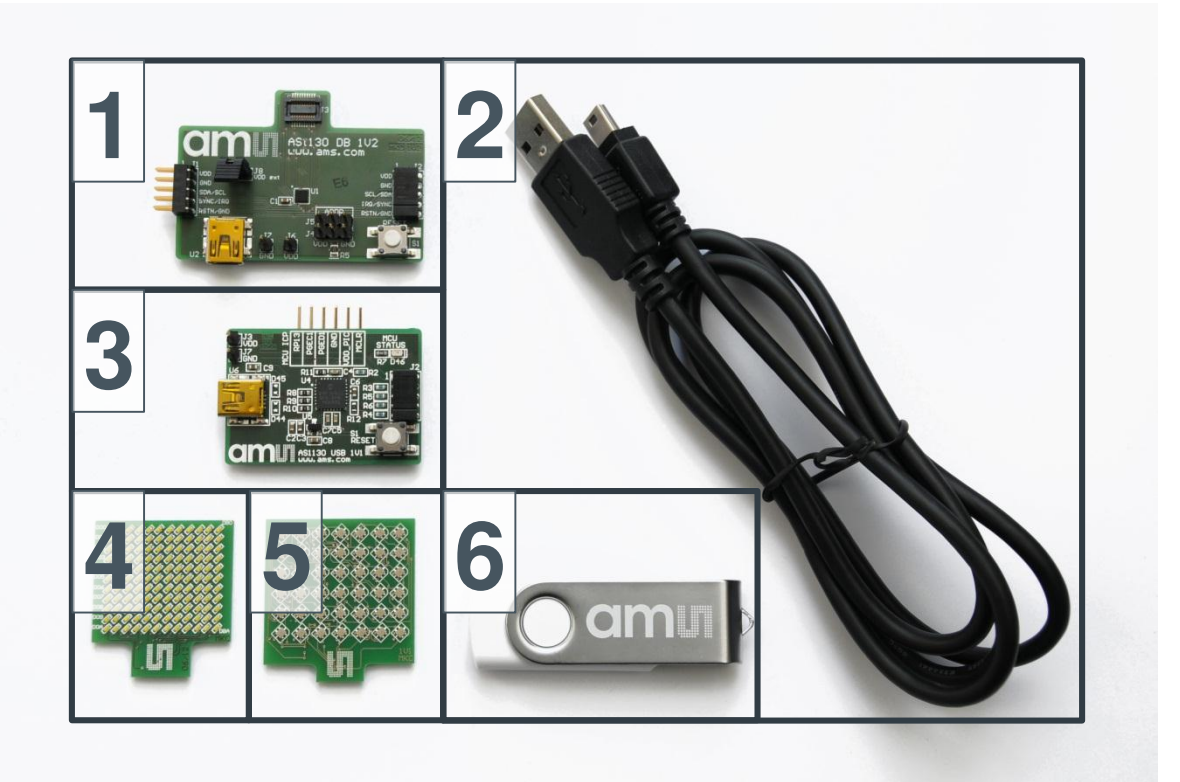

| Label | Item                       | Comment       |
|-------|----------------------------|---------------|
| 1     | AS1130 Demo Board          |               |
| 2     | USB Cable                  | Data & Supply |
| 3     | AS1130 USB Interface Board |               |
| 4     | Standard LED Board         | Snap on board |
| 5     | RGB LED Board              | Snap on board |

| Label | Item           | Comment                |
|-------|----------------|------------------------|
| 6     | USB Data Stick | Documents and Software |

### 2 Getting Started

Drive the AS1130 only with the recommended settings and values as described in the datasheet. Please check www.ams.com for the latest version.

For a detailed description of the Kit please read sections 3-5 of this document.

- Connect the LED board to connector J3 and make sure Jumper J8 is placed on the AS1130 Demo Board.
- Connect USB Interface Board J2 to connector J1 of AS1130 Demo Board
- Start the GUI and connect the USB Interface Board to PC USB Port via mini USB cable (U6).
- Enable "Direct Drawing Mode" in the GUI and select LEDs to be enabled in the LED matrix the dot correction (DC current) for each channel.

If there are questions do not hesitate to contact us.

## 3 Hardware Description

### 3.1 Demo Board Description

The AS1130 Demo Board can be powered from the AS1130 USB Interface board via J1 if J8 is placed or via an additional USB cable plugged in U2 or any other supply via J6 and J7 (J8 has to be removed if powered from U2 or J6/J7!). The AS1130 can be controlled with the USB Interface board or any other controller board via 10 pole connector which enables fast code debugging.

It supports connection of various LED test boards via 20 pole connector.

#### Figure 2: Demo Board Connectors

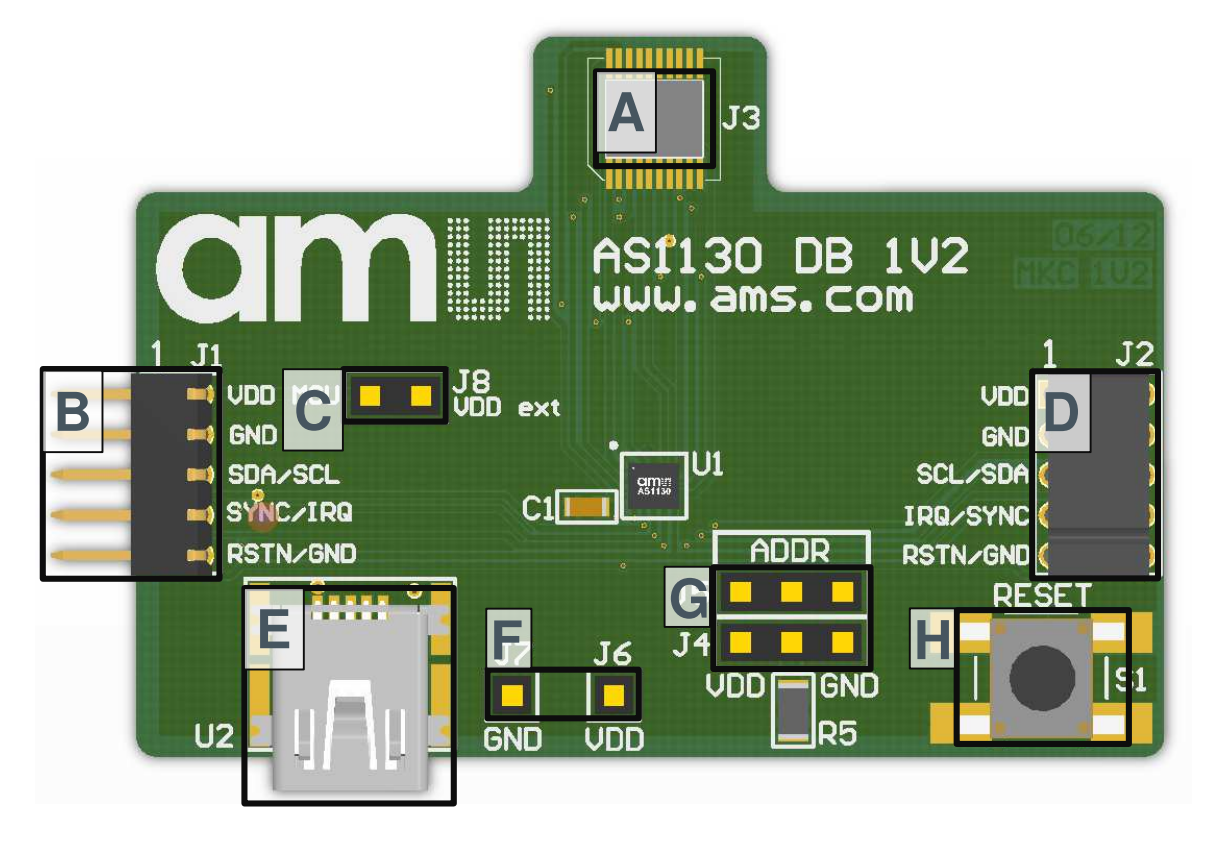

| Label | Name    | Designator | Description          | Info                                                                                                    |
|-------|---------|------------|----------------------|----------------------------------------------------------------------------------------------------|
| A     | LEDs    | J3         | LED Connector        | Connect LED board to this connector.<br>The kit comes with RGB and standard<br>LED board.                                               |
| В     | IN      | J1         | Line In<br>Connector | Can be connected to AS1130 USB<br>Interface Board, general purpose<br>controller board or OUT "D" of the<br>previous AS1130 Demo Board. |
| С     | VDD ext | J8         | Supply Voltage       | Jumper placed: Vdd from IN "B"<br>Jumper released: Vdd from "E" of<br>"F"                                                               |

| Label | Name     | Designator | Description                 | Info                                                                                                    |
|-------|----------|------------|-----------------------------|----------------------------------------------------------------------------------------------------|
| D     | OUT      | J2         | Line Out<br>Connector       | Can be connected to IN "B" of next AS1130 Demo Board.                                                                       |
| E     | USB      | U2         | USB Power<br>Supply         | Connect Mini USB cable. This Connector<br>is not used for data transfer. Release<br>Jumper "C" if cable is connected.       |
| F     | VDD, GND | VDD, GND   | Supply Voltage              | Supply Voltage Range: 2.7V to 5.5V.<br>Make sure no USB cable is connected on<br>"E" and release Jumper "C".                |
| G     | ADDR     | J4, J5     | Device Address<br>Selection | Address is set to 0110111<br>Address depends on R5 (default<br>is $10k\Omega - 0110110$ )<br>GND: Address is set to 0110000 |
| Н     | RESET    | S1         | Reset Button                | Push to reset the AS1130                                                                                                    |

Notes:

• Use only the Connectors VDD and GND "F" or USB Connector "E". Never use both supply possibilities at the same time!

• If the *AS1130 Demo Board* is connected to the *USB Interface Board* and jumper "C" is set, no extra Supply is needed.

#### Figure 3: Demo Board Pinout

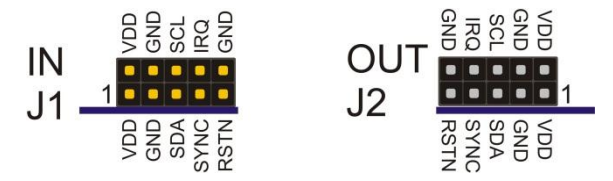

# 3.2 Single Color LED Board Description

The Single Color LED Board has mounted 132 white LEDs. It can be attached to the AS1130 Demo Board by the 20-pin connector. The attachable LED board enables easy testing of various LEDs with minimum effort and costs.

#### Figure 4: Single Color LED Board

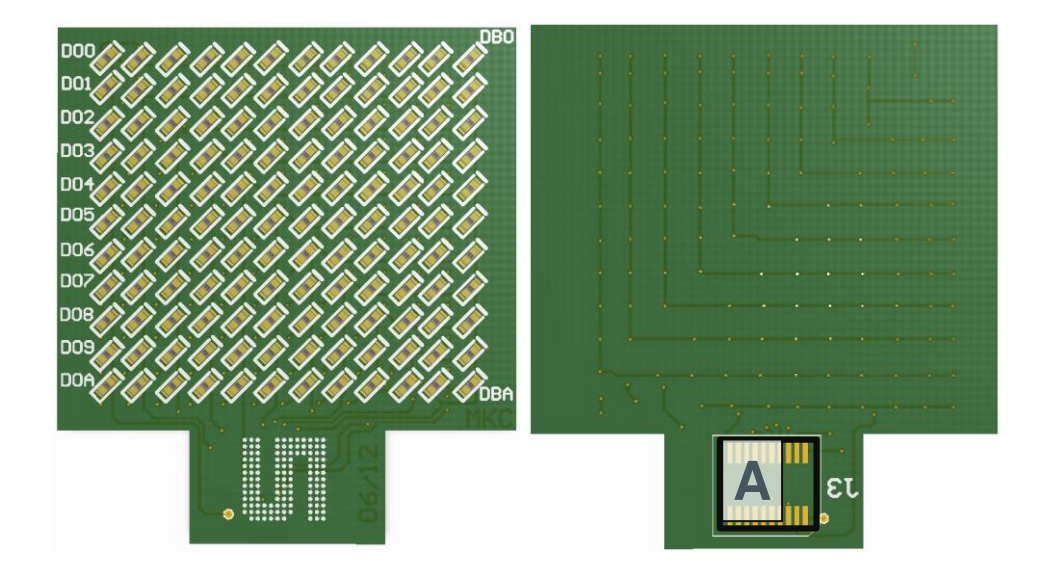

| Label | Name | Designator | Description | Info                               |
|-------|------|------------|-------------|------------------------------------|
| А     | LEDs | J3         | LED Board   | Connect to connector "A" of AS1130 |
|       |      |            | Connector   | Demo Board.                        |

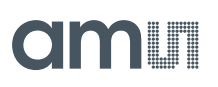

# 3.3 RGB LED Board Description

The RGB LED Board has mounted 42 6-pin RGB LEDs. It can be attached to the AS1130 Demo Board by the 20-pin connector. The attachable LED board enables easy testing of various LEDs with minimum effort and costs.

#### Figure 5: RGB LED Board

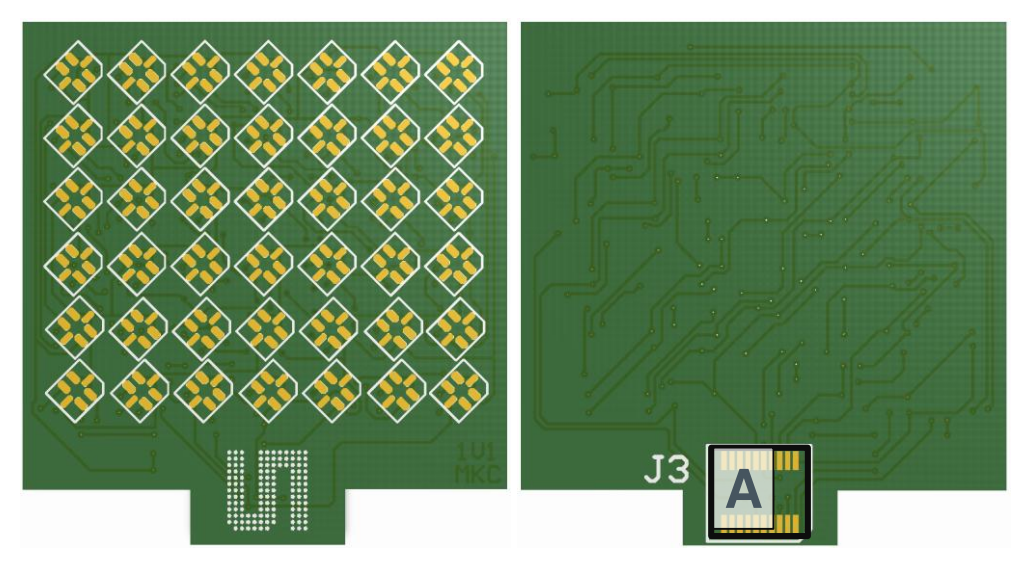

| Label | Name | Designator | Description            | Info                                              |
|-------|------|------------|------------------------|---------------------------------------------------|
| A     | LEDs | J3         | LED Board<br>Connector | Connect to connector "A" of AS1130<br>Demo Board. |

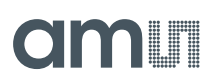

## 3.4 USB Interface Board Description

The USB Interface Board allows control of the AS1130 with the delivered graphical user interface (GUI). It allows too supply the AS1130 Demo Board with the PC USB Port without need of an additional supply or battery. Except the USB cable no wiring is needed for a fast evaluation of the AS1130.

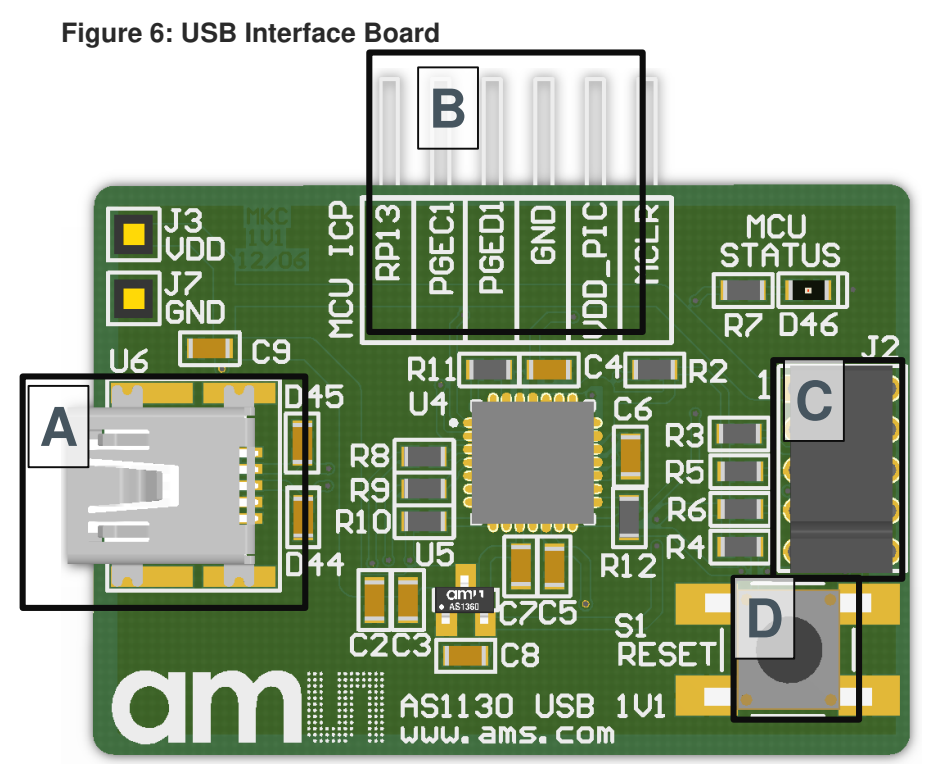

| Label | Name  | Designator | Description        | Info                                     |
|-------|-------|------------|--------------------|------------------------------------------|
| А     | USB   | U6         | Mini USB Interface | Data interface and board supply          |
| В     |       | J1         | ICP Interface      | For details see PIC24FJ64GB datasheet    |
| С     |       | J2         | Line Out Connector | Can be connected to AS1130 Demo<br>Board |
| D     | RESET | S1         | Reset              | Resets the AS1130 (if connected)         |

### 4 Software Description

Plug the device to your Computer and install it. Afterwards restart your computer to finish installation. Now you can start AS1130 Evaluation SW either from the desktop icon or from the start menu.

If the device is connected correctly in the right bottom corner it says "USB AS1130" otherwise "USB Not connected"

#### Figure 7: Startup Screen

|                                                                                                    |                  | on first leaders income integrate fighter                                                                                                    |                                                                                    |                                                                                                    |
|----------------------------------------------------------------------------------------------------|------------------|----------------------------------------------------------------------------------------------------|------------------------------------------------------------------------------------|----------------------------------------------------------------------------------------------------|
| le View Settings Help                                                                                                    |                  |                                                                                                    |                                                                                    |                                                                                                    |
| legister Map                                                                                                    |                  |                                                                                                    |                                                                                    | amu                                                                                                    |
| Animation Tool Ticker Tool Demos IRQ Con                                                                                                    | trol and Display |                                                                                                    |                                                                                    |                                                                                                    |
| LED Matrix 1 with I2C Address 0x37                                                                                                    |                  |                                                                                                    |                                                                                    | Paint Control                                                                                                    |
|                                                                                                    | A                |                                                                                                    |                                                                                    | Load Frames                                                                                                    |
| Load Save                                                                                                    | < <u>v</u> >     |                                                                                                    |                                                                                    | Save Frames                                                                                                    |
| 1 2 3 4 5 6 7 8                                                                                                    | 9 10 11 12       |                                                                                                    |                                                                                    | Export Frames                                                                                                    |
|                                                                                                    |                  |                                                                                                    |                                                                                    | Source                                                                                                    |
| 2                                                                                                    |                  |                                                                                                    |                                                                                    | LED Matrix 1                                                                                                    |
| 3                                                                                                    |                  |                                                                                                    |                                                                                    | Сору                                                                                                    |
| 4                                                                                                    |                  |                                                                                                    |                                                                                    | Copy All                                                                                                    |
| 5                                                                                                    |                  |                                                                                                    |                                                                                    | LED Matrix 1                                                                                                    |
| 7                                                                                                    |                  |                                                                                                    |                                                                                    | Paste                                                                                                    |
|                                                                                                    |                  |                                                                                                    |                                                                                    |                                                                                                    |
|                                                                                                    |                  |                                                                                                    |                                                                                    | Paste All                                                                                                    |
| Playback                                                                                                    | Frame Control    | RAM Configuration 6                                                                                                    | Paint Properties                                                                   | Paste All<br>Misc. Settings                                                                                                    |
| Playback<br>On Chip                                                                                                    | Frame Control    | RAM Configuration 6                                                                                                    | Paint Properties<br>Brightness                                                     | Paste All Misc. Settings Direct                                                                                                    |
| Playback<br>On Chip<br>Frame Delay [ms] 325.0                                                                                                    | Frame Control    | RAM Configuration 6<br>OnChip playback possible                                                                                                    | Paint Properties Brightness Blink 20                                               | Paste All<br>Misc. Settings<br>Direct<br>Drawing Mode<br>Sync Frequency                                                                                 |
| Playback<br>On Chip<br>Frame Delay [ms] 325.0<br>Number of Loops Inf                                                                                        | Frame Control    | RAM Configuration 6<br>OnChip playback possible<br>Maximum number of objects<br>which can be stored on Chip                                                                               | Paint Properties<br>Brightness<br>Bink 20<br>Global Brightness 30                  | Paste All<br>Misc. Settings<br>Direct<br>Drawing Mode<br>Sync Frequency<br>1MHz                                                                         |
| Playback<br>On Chip<br>Frame Delay [ms] 325.0<br>Number of Loops inf                                                                                        | Frame Control    | RAM Configuration 6<br>OnChip playback possible<br>Maximum number of objects<br>which can be stored on Chip                                                                               | Paint Properties<br>Brightness<br>Bink - 20<br>Global Brightness 30                | Paste All<br>Misc. Settings<br>Direct<br>Drawing Mode<br>Sync Frequency<br>1MHz<br>Load LED Config                                                      |
| Playback On Chip Frame Delay [ms] 325.0 Number of Loops inf Preview (GUI only)                                                                              | Frame Control    | RAM Configuration 6<br>OnChip playback possible<br>Maximum number of objects<br>which can be stored on Chip<br>Max. PWM Sets: 6                                                           | Paint Properties<br>Brightness<br>Bink - 20<br>Global Brightness 30                | Paste All<br>Misc. Settings<br>Drext<br>Drawing Mode<br>Sync Frequency<br>11MHz<br>Load LED Config<br>init AS1130                                       |
| Playback On Chip Frame Delay [ms] 325.0 Number of Loops inf Preview (GUI only) Interval 500 ms                                                              | Frame Control    | RAM Configuration 6<br>OnChip playback possible<br>Maximum number of objects<br>which can be stored on Chip<br>Max. PWM Sets: 6<br>Max. OnOff-Frames: 6                                   | Paint Properties<br>Brightness<br>Global Brightness 30                             | Paste Al<br>Misc. Settings<br>Direct<br>Drawing Mode<br>Sync Frequency<br>1MHz<br>Load LED Confg<br>Int AS1130<br>Reset AS1130                          |
| Playback On Chip Frame Delay [ma] 325.0 Frame Delay [ma] 325.0 Number of Loops Inf Preview (GUI only) Interval 500 ms                                       | Frame Control    | RAM Configuration 6<br>OnChip playback possible<br>Maximum number of objects<br>which can be stored on Chip<br>Max. PWM Sets: 6<br>Max. OnOff-Frames: 6                                   | Paint Properties<br>Brightness<br>Global Brightness 30                             | Paste All<br>Misc. Settings<br>Direct<br>Drawing Mode<br>Sync Frequency<br>1MHz<br>Load LED Config<br>Init AS1130<br>Reset AS1130<br>FW Version         |
| Playback On Chip Frame Delay [m] 325.0 Frame Delay [m] 325.0 Freview (GUI only) Freview (GUI only) Interval 500 ms  Stop Playback on Frist Frame Last Frame | Frame Control    | RAM Configuration 6<br>OnChip playback possible<br>Maximum number of objects<br>which can be stored on Chip<br>Max. PWW Sets: 6<br>Max. OnOff-Frames: 6<br>Max. dot corr. OnOff-Frames: 5 | Paint Properties<br>Brightness<br>Global Brightness 30<br>Scroll<br>Lett Right 0 n | Paste All<br>Miec. Settings<br>Drawing Mode<br>Sync Frequency<br>11/142<br>Load LED Config<br>Int AS1130<br>Reset AS1130<br>FW Version<br>Use bot Corr. |

### 4.1 Animation Tool

#### Figure 8: Playback Features

| Playback                                                                                                    |                    |                                                                                                    |
|----------------------------------------------------------------------------------------------------|--------------------|----------------------------------------------------------------------------------------------------|
| On Chip<br>Frame Delay [ms] 325.0<br>Number of Loops inf<br>A<br>Preview (GUI only)<br>Intervall 500 ms<br>Stop Playback on<br>First Frame Last Frame |                    | 25.0<br>inf                                                                                                    |
| Label                                                                                                    | Name               | Comment                                                                                                    |
| A                                                                                                    | On Chip            | Data is stored on the AS1130. You can modify both the Frame<br>Delay and the Number of Loops.<br>On Chip Playback means that if the storage of the device is big<br>enough then the data is programmed on the device otherwise the<br>data is streamed. If the box "Streaming Mode only" which is<br>explained later in letter J is checked the data is anyway streamed<br>to the device. |
| В                                                                                                    | Preview (GUI only) | With this option you can only have an output on the GUI. A time delay can be adjusted with the buttons up and down.<br>Another feature is to stop Playback either on first or last Frame.                                                                                                    |

### Figure 9: Frame Control Feature

| Frame          | Control           |              |  |  |
|----------------|-------------------|--------------|--|--|
|                | <-                | ->           |  |  |
|                | Frame             | 1 / 1        |  |  |
| Insert Frame   |                   |              |  |  |
|                | Delete Frame      |              |  |  |
|                | Delete All Frames |              |  |  |
| Download Frame |                   |              |  |  |
| С              | ✓ PWM             | Set Count: 1 |  |  |

| Label | Name          | Comment                                                                                                    |
|-------|---------------|----------------------------------------------------------------------------------------------------|
| С     | Frame Control | On Frame Control Mode you can navigate through your existing<br>Frames. You can either skip with the arrow buttons to the left or to<br>the right. Under the arrows to the right of Frame the number shows<br>your current position and how many Frames you have. |
|       |               | Insert Frame: inserts a new Frame after your current Frame position                                                                                                    |
|       |               | Delete Frame: deletes the selected Frame                                                                                                    |
|       |               | Delete all Frames: all Frames are deleted                                                                                                    |
|       |               | Download Frame: is for moving the code from the Computer to the chip on the board.                                                                                                    |
|       |               | The Box in the bottom has to be checked if you want to have the selected Frame to be set as PWM. If marked it defines just the PWM Setting – not what should be displayed! Also how many PWM's exist is displayed next to count.                                  |

#### Figure 10: Ram Configuration Feature

| RAM Configuration 6                                   |
|-------------------------------------------------------|
| OnChip playback possible                              |
| Maximum number of objects which can be stored on Chip |
| Max. PWM Sets: 6                                      |
| Max. OnOff-Frames: 6                                  |
| Max. dot corr. OnOff-Frames: 5                        |

| Label | Name              | Comment                                                                                                    |
|-------|-------------------|----------------------------------------------------------------------------------------------------|
| D     | RAM Configuration | This Feature gives you information about how many PWM Sets or<br>how many ONOFF-Frames or how many dot corr. OnOff-Frames<br>are possible for OnChip playback. If number of Sets exceeds the<br>maximum streaming mode will be activated. |

One Frame consists of 2 datasets, the On/Off dataset and the Blink & PWM dataset. Where more On/Off Frames can be linked to one PWM set. Depending on the used PWM sets more or less On/Off frames can be stored inside the AS1130 ( see figure 5).

Each On/Off Frame needs to define the used Blink & PWM datasheet.

#### Figure 11: Ram Configuration

| RAM Configuration | Blink & PWM Sets | On/Off Frames | On/Off Frames<br>with Dot Correction |
|-------------------|------------------|---------------|--------------------------------------|
| 1                 | 1                | 36            | 35                                   |
| 2                 | 2                | 30            | 29                                   |
| 3                 | 3                | 24            | 23                                   |
| 4                 | 4                | 18            | 17                                   |
| 5                 | 5                | 12            | 11                                   |
| 6                 | 6                | 6             | 5                                    |

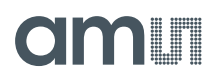

<u>Note:</u> After a first write of data to the frames, the configuration is locked in the AS1130 config register and can be changed only after a reset of the device. A change of the RAM configuration requires to re-write the frame datasets!

#### Figure 12: Paint Properties Feature

| Paint Properties       |    |
|------------------------|----|
| Brightness<br>Blink 20 | _  |
| Global Brightness      | 30 |
|                        |    |
| E                      |    |

| Label | Name             | Comment                                                                                                    |
|-------|------------------|----------------------------------------------------------------------------------------------------|
| E     | Paint Properties | In this Tool you can vary the brightness of a single LED<br>"Brightness" and of all LED's "Global Brightness". |
|       |                  | Checking the box "Blink" enables blinking of the LED's.                                                        |
|       |                  | In this case color can not be changed.                                                                         |

#### Figure 13: Paint Properties RGB

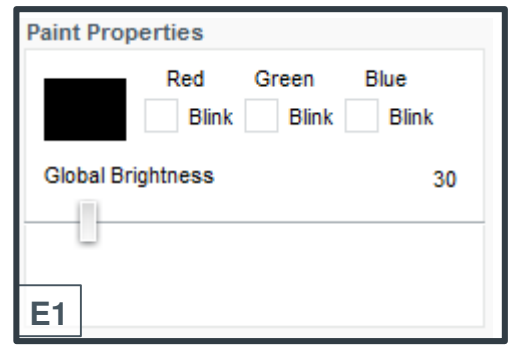

| Label | Name                 | Comment                                                                                             |
|-------|----------------------|----------------------------------------------------------------------------------------------------|
| E1    | Paint Properties RGB | Clicking on the color opens a new window in which the wanted color can be chosen.                   |
|       |                      | Checking the box "Blink" enables blinking of the LED' which can be set for each color individually. |
|       |                      | In this root the globale brightness of the LED's can be adjusted.                                   |

### Figure 14: Scroll Feature

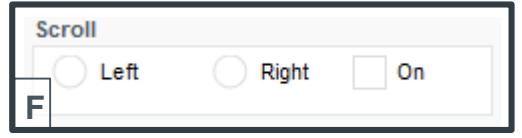

| Label | Name   | Comment                                                     |
|-------|--------|-------------------------------------------------------------|
| F     | Scroll | To enable scroll function check box "On" then choose moving |
|       |        | direction either to the left or to the right.               |

#### Figure 15: Paint Control Feature

| Paint Co<br>G Loa<br>Sav<br>Expo<br>Source<br>LED Ma<br>H<br>C<br>Destina<br>LED Ma<br>LED Ma | ntrol<br>d Frames<br>re Frames<br>ort Frames<br>atrix 1<br>Copy<br>Copy All<br>tion<br>atrix 1<br>Paste<br>aste All |                                                                                                    |
|-----------------------------------------------------------------------------------------------|----------------------------------------------------------------------------------------------------|----------------------------------------------------------------------------------------------------|
| Label                                                                                         | Name                                                                                                    | Comment                                                                                                    |
| G                                                                                             | Paint Control                                                                                                    | Load Frames: select an existing file and it will be opened to be<br>edited<br>Save Frames: saves your data in a xml File<br>Export Frames: saves your data in an .inc file<br>Info: Exports your data as a c-include file |
| Η                                                                                             | Source                                                                                                    | The option Source with its dropdown Menu is for selecting a Matrix<br>Copy: Copies a Frame of a Matrix.<br>Copy all: all Frames of selected Matrix are copied.                                                            |
| I                                                                                             | Destination                                                                                                    | Destination option with its dropdown Menu is for selecting Matrix<br>Paste: the copied content to another Frame.<br>Paste all: all Frames of copied Matrix are pasted.                                                    |

### Figure 16: Misc. Settings Feature

| Misc. Settings |                        |
|----------------|------------------------|
| K              | Direct<br>Drawing Mode |
|                | Sync Frequency         |
| L              | 1MHz 🔽                 |
|                | Load LED Config        |
|                | Init AS1130            |
|                | Reset AS1130           |
| М              | FW Version             |
| Ν              | Use Dot Corr.          |

| Label | Name                | Comment                                                                                                    |
|-------|---------------------|----------------------------------------------------------------------------------------------------|
| К     | Direct Drawing Mode | The Direct Drawing Mode gives you the opportunity to see your changes you are currently doing on the Matrix directly on your device.                                                                                 |
| L     | Sync Frequency      | In the dropdown Menu you can choose your favored synchronization frequency between your computer and your device.                                                                                                    |
| Μ     | Button              | Load LED Config: import an existing LED Config file to your<br>Project.<br>Init AS1130: the device will be initialized.<br>Reset Button: resets your device.<br>FW Version: information which Firmware is installed. |
| Ν     | Use Dot Corr.       | Dot Corr. Box: separate modification of the dots.                                                                                                    |

### 4.2 Ticker Tool

This Tool is supposed to be used for 24x5 matrices.

The Ram Configuration Feature and the Paint Properties Feature are the same as in the Animation Tool.

The Paint Control Feature is pretty the same but in the Ticker Tool there are no Copy all and Paste all buttons available.

The Misc. Settings Features in the Ticker Tool are mostly the same as they are in the Animation Tool except the Direct Drawing option.

#### Figure 17: Playback Feature

| PI | ayback      |                        |   |
|----|-------------|------------------------|---|
| Ι. | On Chip     |                        |   |
|    |             | Frame Delay [ms] 325.0 |   |
|    |             | Number of Loops in f   |   |
|    |             |                        |   |
|    | Scroll Dire | ection                 |   |
|    | • Left      | Right                  | Ο |
|    | Stop Playl  | back on                |   |
|    | First F     | rame Last Frame        |   |

| Label | Name             | Comment                                                                                                    |
|-------|------------------|----------------------------------------------------------------------------------------------------|
| 0     | Scroll Direction | In comparison to the Playback Feature in the Animation Tool there<br>is an additional Feature "Scroll direction" which has to be set<br>otherwise "Stop Playback on" is disabled. |

### Figure 18: Ticker Frames Control Feature

| Ticker Frames Control       |       |   |           |  |  |  |  |
|-----------------------------|-------|---|-----------|--|--|--|--|
| Number of C                 | OnOff | 0 | / max. 36 |  |  |  |  |
| Number of F                 | WM    | 0 | / max. 6  |  |  |  |  |
| Generate Frames             |       |   |           |  |  |  |  |
| Insert after PWM Frame 1    |       |   |           |  |  |  |  |
| Delete                      |       |   | -         |  |  |  |  |
| Delete All Frames           |       |   |           |  |  |  |  |
| PWM-Sets: 1 OnOff-Frames: 1 |       |   |           |  |  |  |  |

| Label | Name                  | Comment                                                                                                    |
|-------|-----------------------|----------------------------------------------------------------------------------------------------|
| Ρ     | Ticker Frames Control | Ticker Frames Control Feature gives you information about your<br>Status how many OnOff and PWM Frames exist and how many<br>Frames you are allowed to have. |
|       |                       | Generate Frames: creates an entered number of Frames.                                                                                                    |
|       |                       | Insert after: creates a new Frame at the end.                                                                                                    |
|       |                       | Delete: a single Frame can be deleted                                                                                                    |
|       |                       | PWM: the selected Frame from the dropdown Menu to the right of the PWM checkbox can be set as PWM or not.                                                    |
|       |                       | Delete all Frames: a button for deleting all Frames.                                                                                                    |

### 4.3 Working with XML

XML files can be edited with lots of tools. The hwPos can be taken form the Single LED 2x5 config.

#### Example (description of the code added in blue):

-<ledConfig> //opens ledConfig

-<chip i2cAddress="0x30"> //opens chip and sets address "0x30"

// if you want to drive more displays you have to copy the whole example code and substitute instead of 0x30 the proper i2c Address of the other display

-<matrix nrOfRows="2" nrOfColumns="5"> //enter the maximum number of rows and columns between " "

|                                                                                                    | Α       | В       | С          | D          | E                        |                 |                     |
|----------------------------------------------------------------------------------------------------|---------|---------|------------|------------|--------------------------|-----------------|---------------------|
| <led< th=""><th>row="0"</th><th>col="0"</th><th>enable="1"</th><th>is RGB="0"</th><th>hwPos="0x20" /&gt;</th><th></th><th></th></led<>                                     | row="0" | col="0" | enable="1" | is RGB="0" | hwPos="0x20" />          |                 |                     |
| <led< td=""><td>row="1"</td><td>col="0"</td><td>enable="1"</td><td>is RGB="1"</td><td>hwPosGreen="0x21"</td><td>hwPosRed="0x01"</td><td>hwPosBlue="0x11" /&gt;</td></led<> | row="1" | col="0" | enable="1" | is RGB="1" | hwPosGreen="0x21"        | hwPosRed="0x01" | hwPosBlue="0x11" /> |
| <led< td=""><td>row="0"</td><td>col="1"</td><td>enable="1"</td><td>is RGB="0"</td><td>hwPos="0x22" /&gt; <b>F</b></td><td>G</td><td>н</td></led<>                          | row="0" | col="1" | enable="1" | is RGB="0" | hwPos="0x22" /> <b>F</b> | G               | н                   |
| <led< td=""><td>row="1"</td><td>col="1"</td><td>enable="1"</td><td>is RGB="1"</td><td>hwPosGreen="0x23"</td><td>hwPosRed="0x03"</td><td>hwPosBlue="0x13" /&gt;</td></led<> | row="1" | col="1" | enable="1" | is RGB="1" | hwPosGreen="0x23"        | hwPosRed="0x03" | hwPosBlue="0x13" /> |
| <led< td=""><td>row="0"</td><td>col="2"</td><td>enable="1"</td><td>is RGB="0"</td><td>hwPos="0x24" /&gt;</td><td></td><td></td></led<>                                     | row="0" | col="2" | enable="1" | is RGB="0" | hwPos="0x24" />          |                 |                     |
| <led< td=""><td>row="1"</td><td>col="2"</td><td>enable="1"</td><td>is RGB="1"</td><td>hwPosGreen="0x25"</td><td>hwPosRed="0x05"</td><td>hwPosBlue="0x15" /&gt;</td></led<> | row="1" | col="2" | enable="1" | is RGB="1" | hwPosGreen="0x25"        | hwPosRed="0x05" | hwPosBlue="0x15" /> |
| <led< td=""><td>row="0"</td><td>col="3"</td><td>enable="1"</td><td>is RGB="0"</td><td>hwPos="0x26" /&gt;</td><td></td><td></td></led<>                                     | row="0" | col="3" | enable="1" | is RGB="0" | hwPos="0x26" />          |                 |                     |
| <led< td=""><td>row="1"</td><td>col="3"</td><td>enable="1"</td><td>is RGB="1"</td><td>hwPosGreen="0x27"</td><td>hwPosRed="0x07"</td><td>hwPosBlue="0x17" /&gt;</td></led<> | row="1" | col="3" | enable="1" | is RGB="1" | hwPosGreen="0x27"        | hwPosRed="0x07" | hwPosBlue="0x17" /> |
| <led< td=""><td>row="0"</td><td>col="4"</td><td>enable="1"</td><td>is RGB="0"</td><td>hwPos="0x28" /&gt;</td><td></td><td></td></led<>                                     | row="0" | col="4" | enable="1" | is RGB="0" | hwPos="0x28" />          |                 |                     |
| <led< td=""><td>row="1"</td><td>col="4"</td><td>enable="1"</td><td>is RGB="1"</td><td>hwPosGreen="0x29"</td><td>hwPosRed="0x09"</td><td>hwPosBlue="0x19" /&gt;</td></led<> | row="1" | col="4" | enable="1" | is RGB="1" | hwPosGreen="0x29"        | hwPosRed="0x09" | hwPosBlue="0x19" /> |

</matrix> // close Matrix </chip> //close chip </ledConfig> //close ledConfig

| Label | Name       | Comment                                     |
|-------|------------|---------------------------------------------|
| А     | Row        | Enter the number of the row of the LED      |
| В     | Col        | Enter the number of the column of the LED   |
| С     | Enable     | Enable = 1 = LED ON , Disable = 0 = LED OFF |
| D     | RGB        | Enable = 1, Disable = 0 RGB RedGreenBlue    |
| Е     | hwPos      | Position of the white LED (no RGB)          |
| F     | hwPosGreen | Position of the green LED                   |
| G     | hwPosRed   | Position of the red LED                     |
| Н     | hwPosBlue  | Position of the blue LED                    |

#### Figure 19: hwPos

The AS1130 is configured to control on big LED matrix.

|       | CS   | S1   | C    | S3    | C     | S5   | CS   | S7   | C    | S9  | CS  | 11 |
|-------|------|------|------|-------|-------|------|------|------|------|-----|-----|----|
| C     | S0   | C    | 52   | C     | S4    | C    | S6   | C    | S8   | CS  | 10  |    |
| 00    | 10 , | 20 1 | 30 , | 40,   | 50 ,  | 60,  | 70 . | 80 1 | 90,  | A0, | в0, | Г  |
| 01    | 11   | 21.  | 31   | 41.   | 51,   | 61   | 71.  | 81,  | 91   | A1. | в1, |    |
| 02    | 12/  | 22   | 32 / | 421   | 52.   | 62 1 | 721  | 821  | 921  | A21 | B2, | L  |
| 03    | 13   | 23   | 33   | 43 ;; | 53 .  | 63   | 73 . | 83 1 | 934  | A31 | B3/ |    |
| 04    | 14   | 24.  | 344  | 44.   | 54.,  | 64.  | 741  | 841  | 944  | A4, | B4, |    |
| 05,   | 15/  | 25 1 | 35 / | 45 1  | 55 ,, | 65,  | 75,  | 851  | 95   | A5/ | B5/ |    |
| 06 // | 16/1 | 26 1 | 36,  | 46.1  | 56.   | 66.  | 76.  | 861  | 964  | A6, | B6, |    |
| 07    | 17   | 27   | 37   | 47    | 57    | 67.  | 77   | 87 1 | 97.  | A71 | B71 |    |
| 08,,  | 18   | 28   | 38,1 | 48 1  | 58 1  | 68.  | 78   | 88 1 | 98 . | A81 | B81 |    |
| 09    | 191  | 2911 | 39   | 49 11 | 59    | 69.  | 79   | 8911 | 99   | A9; | в9, |    |
| OAI   | 1    | 241  | 3AII | 44    | 54.   | 64.  | 74   | 84.  | 94.  | AAV | BAI |    |

Anode CS0 Cathode CS2

➔ HwPos=20

### 5 Board Schematics, Layout and BOM

### 5.1 Schematics, Layout and BOM AS1130 Demo Board

The AS1130 Demo Board is a 4-layer FR4 board. The main component is the AS1130 with some passive components and connectors.

#### Figure 20: AS1130 Demo Board Schematic

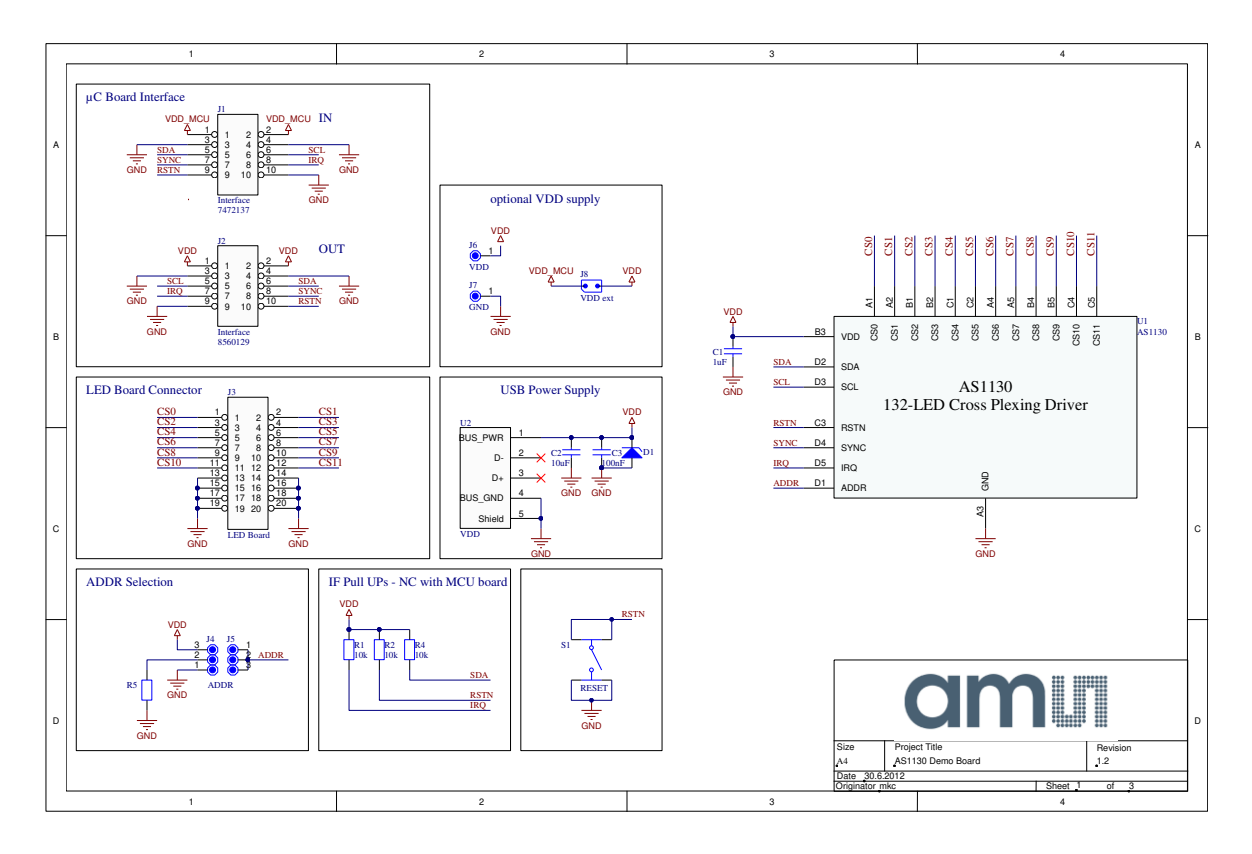

Figure 21: Top Layer and Silk Screen AS1112 Evaluation Board

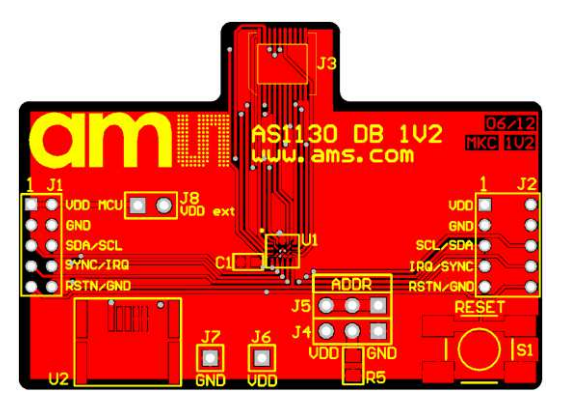

Figure 22: Inner Layer1 AS1130 Demo Board

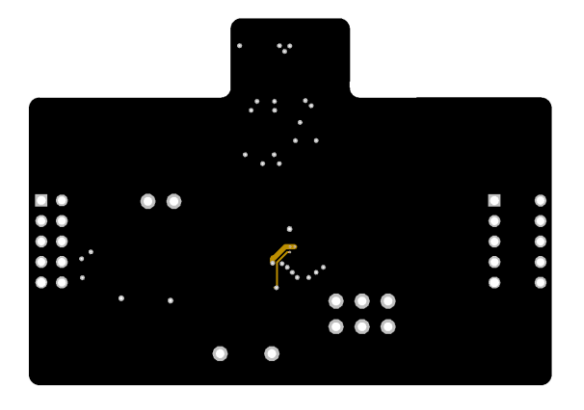

Figure 23: Inner Layer2 AS1130 Demo Board

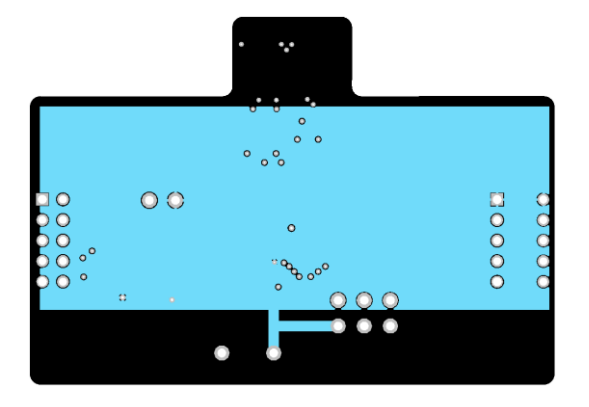

Figure 24: Bottom Layer AS1130 Demo Board (bottom view)

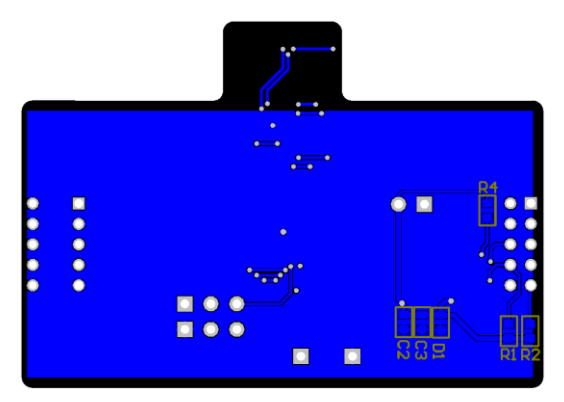

#### Figure 25: Bill of Materials AS1130 Demo Board

|      | Bill of Mat  | erials                   | AS1130 Demo Board     |                          |                          | am       |
|------|--------------|--------------------------|-----------------------|--------------------------|--------------------------|----------|
|      | Company:     |                          | ams AG                |                          |                          |          |
|      | Originator:  |                          | mkc                   |                          |                          |          |
|      | DCR Name:    |                          | AS1120 Domo Board     |                          |                          |          |
|      | FOD Name.    |                          | ASTISU Dellio Board   |                          |                          |          |
| -    | PCB Version: |                          | 1.2                   |                          |                          |          |
|      | Report Date: |                          | 30.6.2012             |                          |                          |          |
|      |              |                          |                       |                          |                          |          |
|      | Designator   | Comment                  | Component_Description | Manufacturer             | Manufacturer Part Number | Quantity |
| 1    | C1           | 1uF                      | CAP CER 1UF 25V 10%   | Murata Electronics North | GRM219R71E105KA88D       | 1        |
| 2    | C2           | 10uF                     | Multilayer Ceramic    | Murata Electronics       | GRM219R61A106ME44D       | 1        |
| 3    | C3           | 100nF                    | CAP CER 0.1UF 50V 10% | Murata Electronics North | GRM21BR71H104KA01L       | 1        |
| 4    | J1           | Interface                | MOLEX - 877601016 -   | MOLEX                    | 877601016                | 1        |
| 5    | J2           | Interface                | MOLEX - 87264-1052 -  | MOLEX                    | 87264-1052               | 1        |
| 6    | J3           | LED Board                | MOLEX - 54722-0204 -  | MOLEX                    | 54722-0204               | 1        |
| 7    | J4, J5, J8   | [NoValue], ADDR, VDD ext | FISCHER ELEKTRONIK -  | FISCHER ELEKTRONIK       | SL11 124 36G             | 3        |
| 8    | J6           | VDD                      | VERO - 20-313137 -    | VERO                     | 20-313137                | 1        |
| 9    | J7           | GND                      | VERO - 20-2137 -      | VERO                     | 20-2137                  | 1        |
| 10   | R5           |                          | MULTICOMP -           | MULTICOMP                | MC0.1W08051%10KFR        | 1        |
| 11   | S1           | RESET                    | OMRON ELECTRONIC      | OMRON ELECTRONIC         | B3S-1000                 | 1        |
| 12   | U1           | AS1130                   | IC LED DVR DOT MATRIX | ams                      | AS1130-BWLT              | 1        |
| 13   | U2           | VDD                      | MOLEX - 54819-0572 -  | MOLEX                    | 54819-0572               | 1        |
| Appr | oved         |                          | Notes                 |                          |                          | 15       |
|      |              |                          |                       |                          |                          |          |
|      |              |                          |                       |                          |                          |          |
|      |              |                          |                       |                          |                          |          |
|      |              |                          | 1                     |                          |                          |          |

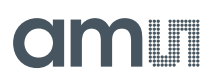

### 5.2 Schematics and Layout AS1130 Single Color LED Board

The AS1130 Single Color LED Board is a 2-layer FR4 board. Color of mounted LEDs is white.

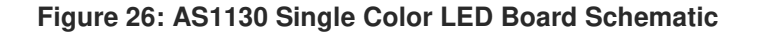

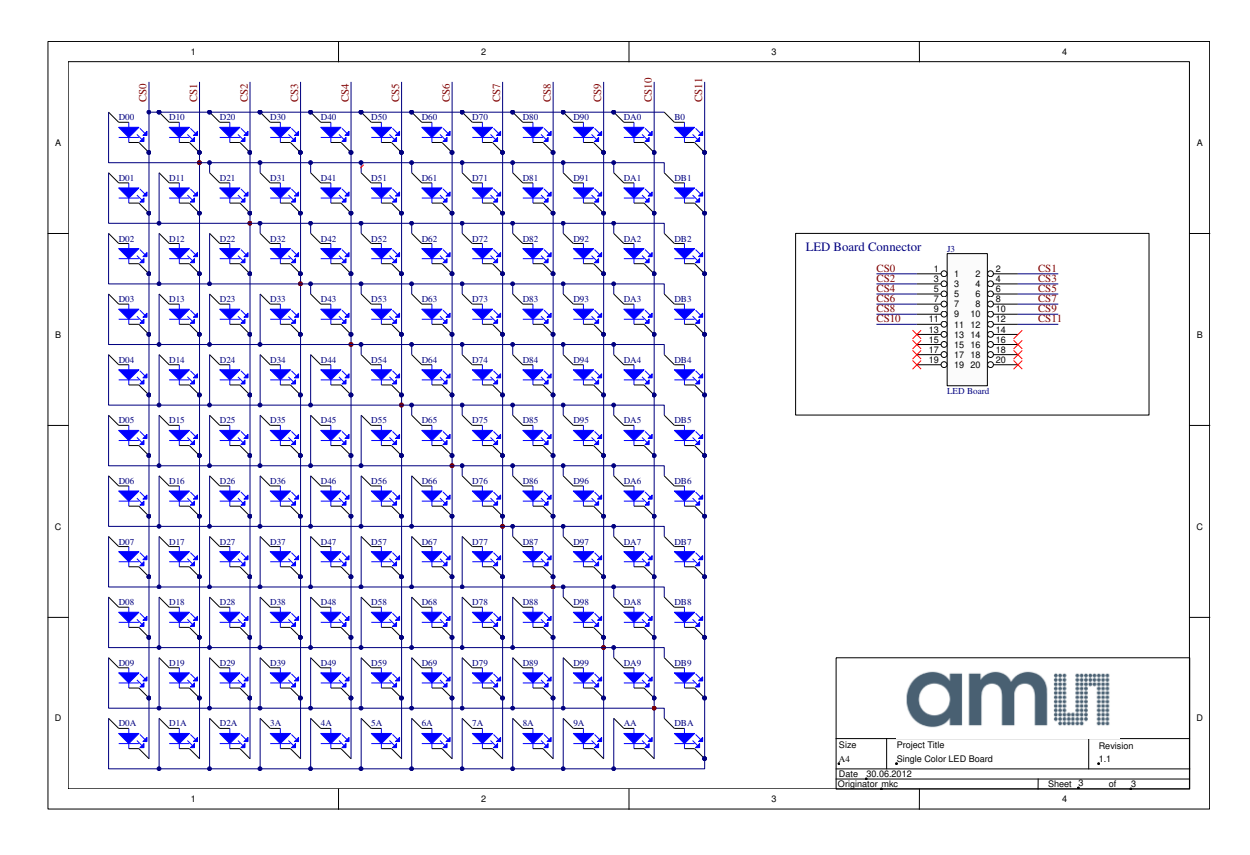

Figure 27: Top Layer and Silk Screen AS1130 Single Color LED Board

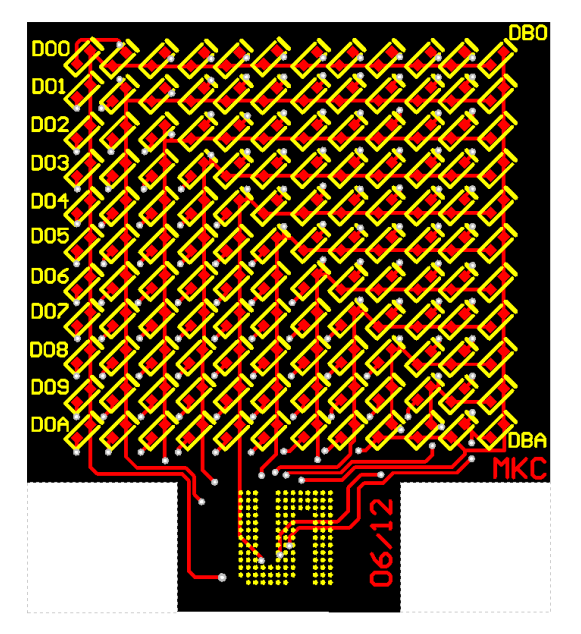

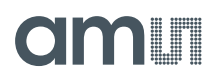

Figure 28: Bottom Layer AS1130 Single Color LED Board (top through view)

#### Figure 29: Bill of Materials AS1130 Single Color LED Board

|     | Bill of Materials                                                                                                    |           | Single Color LED Board                                |                    |                          | an       |
|-----|----------------------------------------------------------------------------------------------------|-----------|-------------------------------------------------------|--------------------|--------------------------|----------|
|     | Company:                                                                                                    |           | ams AG                                                |                    |                          |          |
|     | Originator:                                                                                                    |           | mkc                                                   |                    |                          |          |
|     | PCB Name:                                                                                                    |           | Single Color LED Board                                |                    |                          |          |
|     | PCB Version:                                                                                                    |           | 1.1                                                   |                    |                          |          |
|     | Report Date:                                                                                                    |           | 30.06.2012                                            |                    |                          |          |
|     |                                                                                                    |           |                                                       |                    |                          |          |
|     | Designator                                                                                                    | Comment   | Component_Description                                 | Manufacturer       | Manufacturer Part Number | Quantity |
| 1   | 34, 44, 54, 65, 74, 84, 94, A5, 80, 200, D04, D01, D14, D02, D24, D03, D04, D05, D06, D07, D07, D08, D09, D10, 101, 102, D13, L14, D15, D16, D17, D18, D19, D13, D04, D35, D06, D37, D38, D39, D40, D41, D42, D43, D44, D45, D46, D47, D48, D49, D60, D51, D52, D53, D54, D55, D56, D57, D56, D56, D60, D51, D52, D53, D54, D55, D56, D57, D56, D57, D56, D57, D76, D77, D78, D79, D00, D11, D42, D43, D44, D45, D46, D47, D48, D49, D60, D51, D52, D53, D54, D55, D56, D57, D56, D57, D56, D57, D56, D77, D78, D79, D79, D70, D74, D72, D74, D75, D76, D77, D78, D79, D60, D51, D56, D57, D56, D57, D56, D57, D56, D57, D56, D57, D56, D57, D56, D57, D56, D57, D56, D57, D56, D57, D56, D57, D56, D57, D56, D57, D56, D59, D50, D51, D56, D57, D56, D59, D50, D59, D50, D51, D55, D56, D57, D56, D59, D56, D59, D50, D50, D50, D50, D50, D50, D50, D50 | LED       | LED w hite 0402                                       | Citizen Bectronics | CL-2875-WQ-SD            | 132      |
| 2   | J3                                                                                                    | LED Board | MOLEX - 55560-0207 - PLUG, 0.5MM, 1.5MM HEIGHT, 20WAY | MOLEX              | 55560-0207               | 1        |
| 3   |                                                                                                    |           |                                                       |                    |                          |          |
| App | roved                                                                                                    |           | Notes                                                 |                    |                          | 133      |
|     |                                                                                                    |           |                                                       |                    |                          |          |